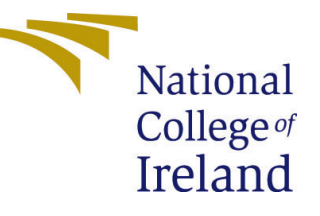

# Configuration Manual

MSc Research Project Artificial Intelligence

## Munevver Irem Hatipoglu Student ID: x23154861

School of Computing National College of Ireland

Supervisor:

Kislay Raj

#### National College of Ireland Project Submission Sheet School of Computing

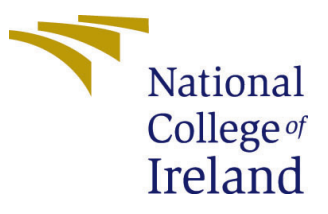

| Student Name:        | Munevver Irem Hatipoglu |
|----------------------|-------------------------|
| Student ID:          | x23154861               |
| Programme:           | Artificial Intelligence |
| Year:                | 2024                    |
| Module:              | MSc Research Project    |
| Supervisor:          | Kislay Raj              |
| Submission Due Date: | 12/08/2024              |
| Project Title:       | Configuration Manual    |
| Word Count:          | 1320                    |
| Page Count:          | 19                      |

I hereby certify that the information contained in this (my submission) is information pertaining to research I conducted for this project. All information other than my own contribution will be fully referenced and listed in the relevant bibliography section at the rear of the project.

<u>ALL</u> internet material must be referenced in the bibliography section. Students are required to use the Referencing Standard specified in the report template. To use other author's written or electronic work is illegal (plagiarism) and may result in disciplinary action.

| Signature: | M. Irem Hatipoglu |
|------------|-------------------|
| Date:      | 8th August 2024   |

#### PLEASE READ THE FOLLOWING INSTRUCTIONS AND CHECKLIST:

Attach a completed copy of this sheet to each project (including multiple copies).Attach a Moodle submission receipt of the online project submission, to<br/>each project (including multiple copies).You must ensure that you retain a HARD COPY of the project, both for

your own reference and in case a project is lost or mislaid. It is not sufficient to keep a copy on computer.

Assignments that are submitted to the Programme Coordinator office must be placed into the assignment box located outside the office.

| Office Use Only                  |  |
|----------------------------------|--|
| Signature:                       |  |
|                                  |  |
| Date:                            |  |
| Penalty Applied (if applicable): |  |

## Configuration Manual

Munevver Irem Hatipoglu x23154861

## 1 Introduction

The goal of the Artificial Intelligence Based Psychological Prediction of HTP Drawings<sup>1</sup> project is to analyse the psychological conditions such as depression and anxiety of children by using various artificial intelligence algorithms to data collected from the House-Tree-Person (HTP) test, one of the most well-known art therapy methods. This manual provides detailed instructions for users who wish to execute the code, including setting up the project environment and making changes to the existing architecture as needed.

## 2 System Requirements

For effective completion of the project, several kinds of hardware and software features must be available. Users who do not have access to these features may have difficulty running the code. In this section, the technologies and tools used in the project are described in detail.

#### 2.1 Hardware Requirements

Detailed hardware information of the device on which the project was developed is given in Table 1.

| Hardware Features | The Author's Devide                |
|-------------------|------------------------------------|
| Model             | MacBook Pro                        |
| Chip              | Apple M2                           |
| Cores             | 8 (4 performance and 4 efficiency) |
| RAM               | 8  GB                              |
| Hard Disk         | 256  GB                            |
| Operating System  | MacOS 14.5                         |

Table 1: Hardware Specifications

<sup>&</sup>lt;sup>1</sup>Artificial Intelligence Based Psychological Prediction of HTP Drawings GitHub Repository: https://github.com/iremhttp/HTP-Project

### 2.2 Software Requirements

The project was developed with the open-source Python programming language and ran in the Jupyter Notebook environment via Anaconda Navigator. For this reason, the first step that needs to be taken in order for the program to be run on another device is to download the Anaconda Navigator<sup>2</sup> program. After the download process, the Jupyter Notebook should be launched from the Anaconda Navigator screen, which has an environment similar to Figure 1.

|                             | All applications v ON                                                                                                    | practicum v Channels                                                                                               |                                                                                                    |                                                                                                    | C |
|-----------------------------|----------------------------------------------------------------------------------------------------|----------------------------------------------------------------------------------------------------|----------------------------------------------------------------------------------------------------|----------------------------------------------------------------------------------------------------|---|
| Environments                | \$                                                                                                    | \$                                                                                                    | ٥                                                                                                    | ٥                                                                                                    |   |
| Learning                    |                                                                                                    | EETA.                                                                                                    | $\circ$                                                                                                    | $\circ$                                                                                                    |   |
| Community                   | PyCharm Professional                                                                                                    | Anaconda Al Navigator                                                                                              | Anaconda Toolbox                                                                                                    | Anaconda Cloud Notebooks                                                                                                    |   |
|                             | The Python IDE for data science. It combines<br>the interactivity of Jugster notebooks with<br>intelligent Python coding assistance,<br>Anaconda support, and scientific libraries. | Access various large language models (LLMs)<br>ourabed by Anaconda, and start leveraging<br>secure local AI today. | 4.0.15<br>Anaconda Assistant<br>AupyterLab supercharged with a suite of<br>Anaconda extensions, starting with the<br>Anaconda Assistant AI chebot. | Cloud-hosted notebook service from<br>Anaconda. Launch a preconfigured<br>environment with hundreds of packages and<br>store project files with persistent cloud<br>storage. |   |
|                             | Install                                                                                                    | Install                                                                                                    | Install                                                                                                    | Launch                                                                                                    |   |
| and b                       | ¢                                                                                                    | ۵                                                                                                    | \$                                                                                                    | \$                                                                                                    |   |
| percharged<br>cal notebooks | lab                                                                                                    | Jupyter                                                                                                    | PC                                                                                                    | $\boldsymbol{\boldsymbol{\times}}$                                                                                                    |   |
| e to Install.               | JupyterLab                                                                                                    | Notebook                                                                                                    | PyCharm Community                                                                                                    | VS Code                                                                                                    |   |
| Read the Doos               | 4.0.11<br>An extensible environment for interactive                                                                                                    | 7.0.8<br>Web based interactive commuting estabatik                                                                 | 2022.3.3<br>An IDE by JotRation for more Dathern                                                                                                   | 1.90.2<br>Streamlined rade editor with support for                                                                                                    |   |
| Documentation               | and reproducible computing, based on the<br>Jupyter Notebook and Architecture.                                                                                                    | environment. Edit and run human-readable<br>docs while describing the data analysis.                               | development. Supports code completion,<br>listing, and debugging.                                                                                  | development operations like debugging,<br>task running and version control.                                                                                                  |   |
| Anaconda Blog               |                                                                                                    |                                                                                                    |                                                                                                    |                                                                                                    |   |

Figure 1: Anaconda Navigator

Different technological tools have been used in order to successfully implement the various steps carried out within the scope of the project. These tools and libraries are classified according to their intended use and are shown in Figure 2.

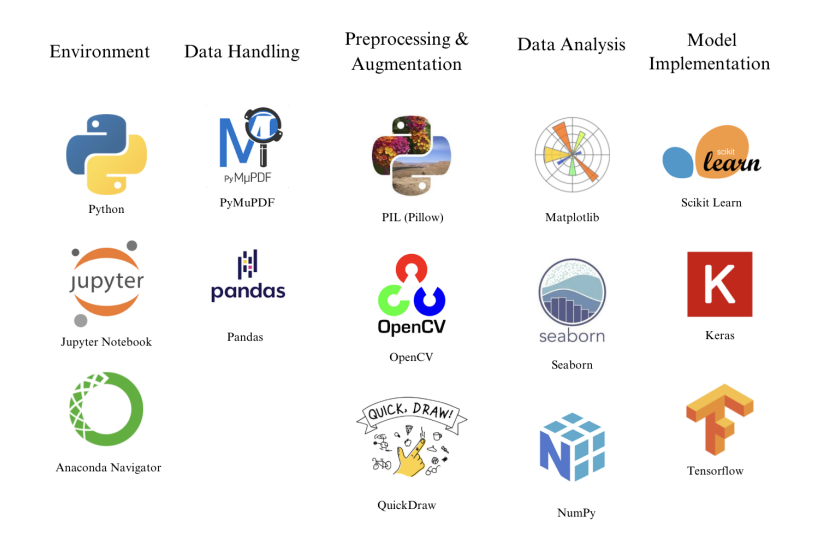

Figure 2: Libraries and Technologies Used

All the technologies and libraries used in the project have been imported as shown in Figure 3.

<sup>&</sup>lt;sup>2</sup>Anaconda Navigator: https://www.anaconda.com/products/navigator

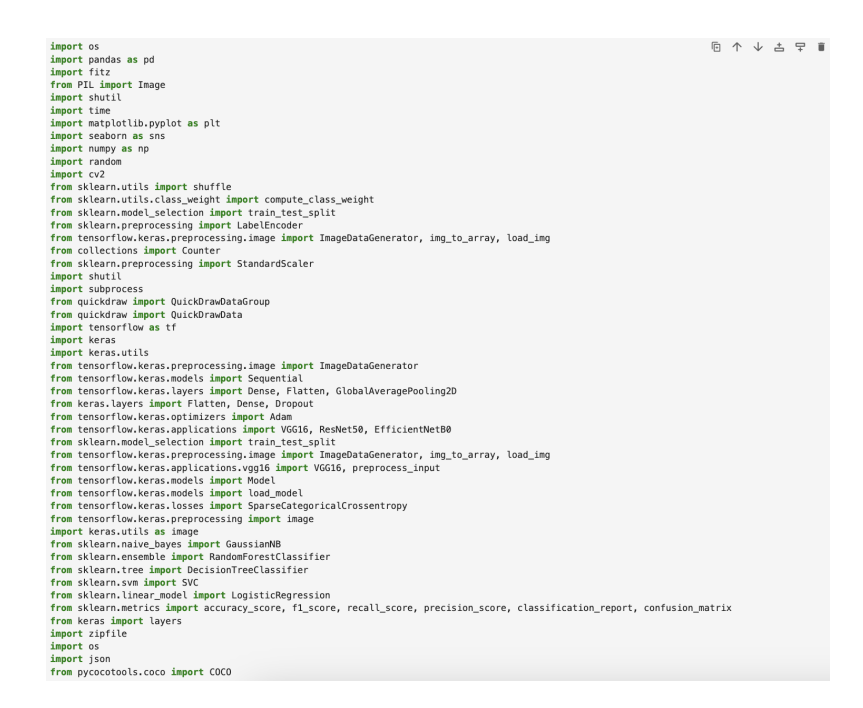

Figure 3: Imported Libraries

## 3 Dataset Description & Loading

The main data set used in this project was created by the Psychology Department of Istanbul Bilgi University, which considered ethical values. The dataset contains PDF files representing each patient and containing HTP test drawings of the patient represented by the file. Additionally, it contains an Excel file with psychological scores assigned to these drawings by expert psychologists, as well as patient information. The dataset was used in this project thanks to the submission of special permission documents to Istanbul Bilgi University. Due to confidentiality rules, the dataset cannot be shared.

The mentioned data set is manually labelled as described in detail in the project report and downloaded in COCO format. This COCO file is uploaded to the system as shown in Figure 4 .

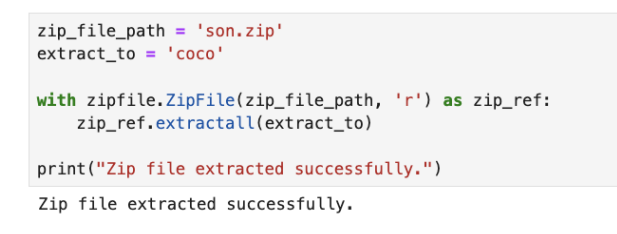

Figure 4: Loading The Labelled Dataset

## 4 Dataset Restructuring

After the downloaded COCO zip file has been uploaded to the system, the dataset has been reshaped as shown in Figure 5 and 6 for easier use.

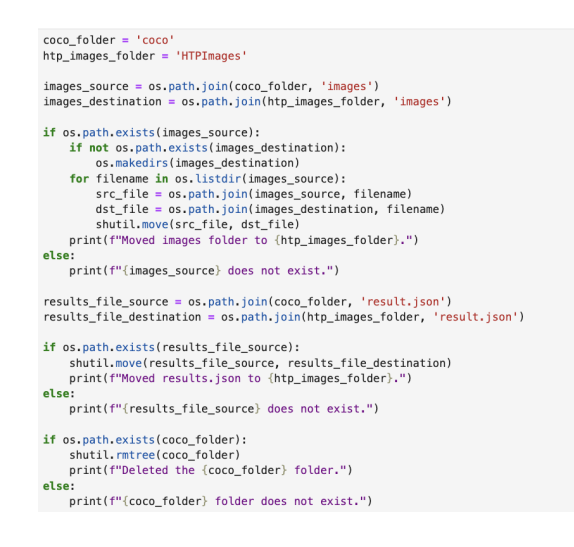

#### Figure 5: Moving Files In COCO File

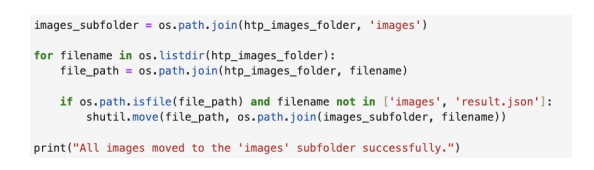

Figure 6: Moving Images To The "Image" Folder

The JSON file that comes with the COCO file and contains the tag and object location information of the images has been updated to match the images that have just been moved to the "images" file, as can be seen in Figure.

| <pre>coco_annotation_file = 'HTPImages/result.json' images_folder = 'HTPImages/images'</pre>                                                                                                    |
|----------------------------------------------------------------------------------------------------|
| <pre>with open(coco_annotation_file, 'r') as f:<br/>coco_data = json.load(f)</pre>                                                                                                    |
| <pre>for image_info in coco_data['images']:     base_filename = image_info['file_name'].split('-')[-1]</pre>                                                                                                    |
| <pre>image_info['file_name'] = base_filename</pre>                                                                                                    |
| <pre>with open(coco_annotation_file, 'w') as f:     json.dump(coco_data, f, indent=4)</pre>                                                                                                    |
| <pre>print("File names in results.json have been updated successfully.")</pre>                                                                                                    |
| <pre>missing_files = [] for image_info in coco_data['images']:     image_path = os.path.join(images_folder, image_info['file_name'])     if not os.path.exist5(image_path):         missing_files.append(image_info['file_name'])</pre> |
| <pre>if missing_files:<br/>print("The following image files are missing in the images folder:")<br/>for missing_file in missing_files:<br/>print(missing_file)<br/>else:</pre>                                                          |
| print("All images are present in the images folder.")                                                                                                    |
|                                                                                                    |

Figure 7: Updating JSON File

## 5 Dataset Preprocessing & Augmentation

The images in the dataset were cropped using object location information from the JSON file as shown in Figure 8. It provided that unrelated sketches drawn by children on the same paper were eliminated from the dataset to avoid them influencing the decision-making process of the project's models.

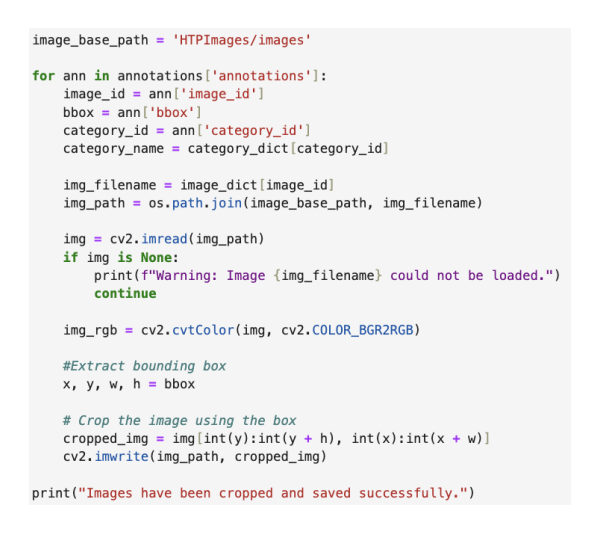

Figure 8: Cropping Images

Then, the images went through the resizing and normalisation preprocessing steps as in Figures 9 and 10.

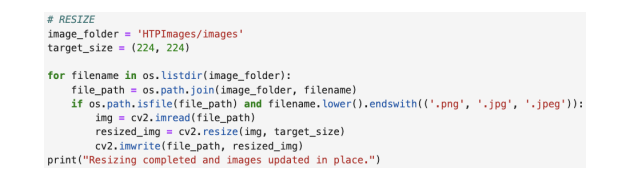

Figure 9: Resizing Images

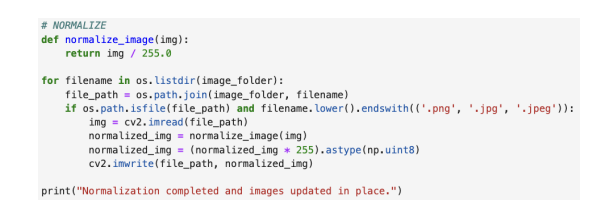

Figure 10: Normalising Images

After these operations, the data-frame, where the data in the Excel file in the original dataset was previously moved and updated for easier use, as in Figure 11, has gone through various preparatory processes as in Figure 12 and 13.

xlsx\_path = 'HTPDataset/patient\_info.xlsx'
df\_excel = pd.read\_excel(xlsx\_path)
df\_excel.head()

Figure 11: Loading Excel From Original Dataset

| <pre>with open('HTPImages/result.json', 'r') as f:<br/>annotations = json.load(f)</pre>                                                                                                    |
|----------------------------------------------------------------------------------------------------|
| <pre>image_dict = (img['file_name']: img['id'] for img in annotations['images']) category_dict = (cat['id']: cat['name'] for cat in annotations['categories']) annotation_dict = (ann['image_id']: category_dict[ann['category_id']] for ann in annotations['annotations'])</pre> |
|                                                                                                    |
| <pre>filename_to_label = {} for image in annotations['images']:     file_name = image['file_name']     image_id = image['id']     if image_id in annotation_dict:         filename_to_label[file_name] = annotation_dict[image_id]</pre>                                          |
|                                                                                                    |
| <pre>df['label'] = df['image_file'].map(filename_to_label)</pre>                                                                                                    |
| <pre>print("Label column added to DataFrame and saved successfully.")</pre>                                                                                                    |

Figure 12: Creating Column For Labels

In the next step, the empty files that are not labelled in the dataset are removed as Figure .

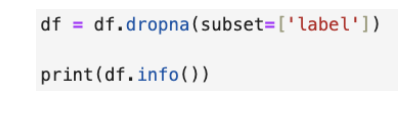

#### Figure 13: Drop Images With No Labels

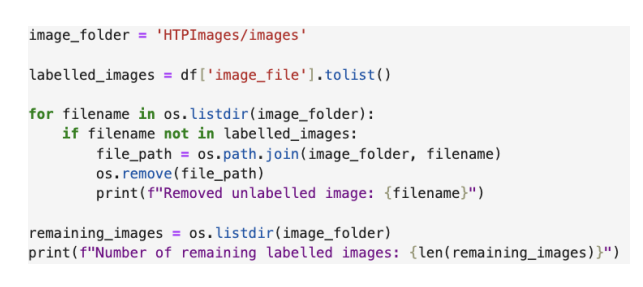

Figure 14: Remove Images With No Labels

Figure 15 and 16 shows the creation of a separate dataset file for use in the feature extraction section, which is one of the important steps of the project, and the data augmentation process performed using the QuickDraw dataset.

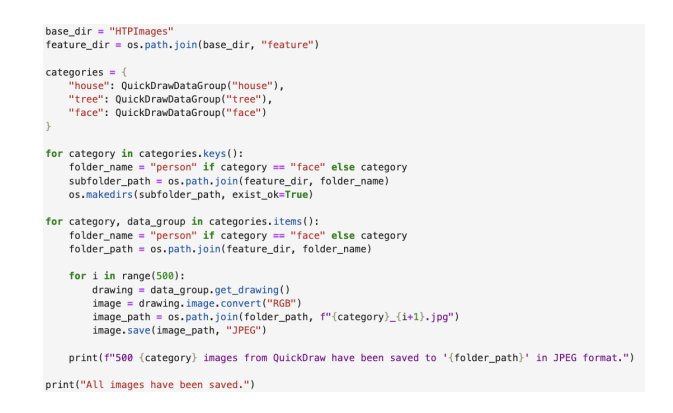

Figure 15: Feature Extraction Dataset Creation and Data Augmentation

After the completion of the formation of the dataset for feature extraction, the images were subjected to preprocessing steps as can be seen in Figure 17.

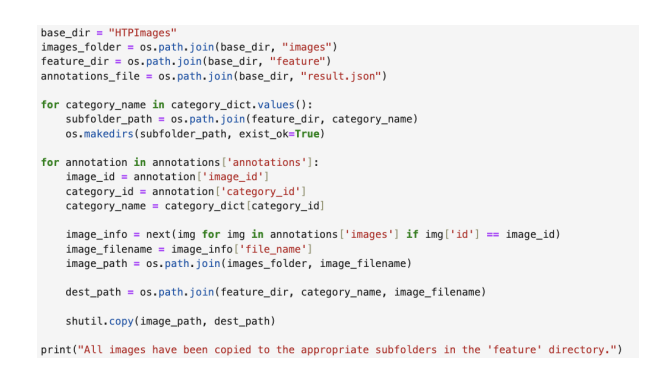

Figure 16: Feature Extraction Dataset Preparation

target\_size = (224, 224)
def preprocess\_image(img\_path, target\_size):
 img = Image.open(img\_path)
 img = img.resize(target\_size)
 img\_array = np.array(img) / 255.0
 return img\_array

Figure 17: Feature Extraction Dataset Preprocessing

As shown in Figure 18, this prepared dataset has gone through the Class Weights and Label Encoder steps to be ready for model training.

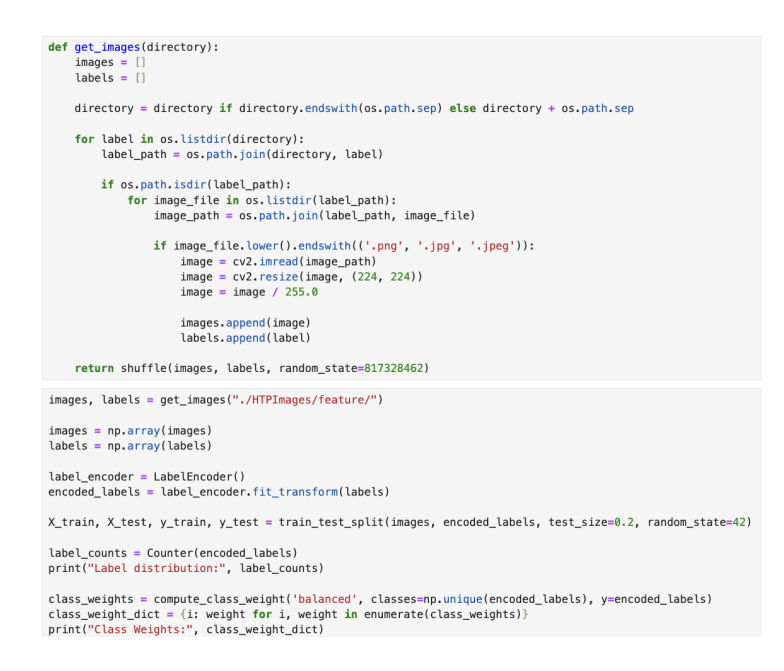

Figure 18: Class Weights and Label Encoder

## 6 Model Implementation & Evaluation

#### 6.1 Feature Extraction Models

The first model used for feature extraction has a structure similar to the ResNet50 Figure 19.

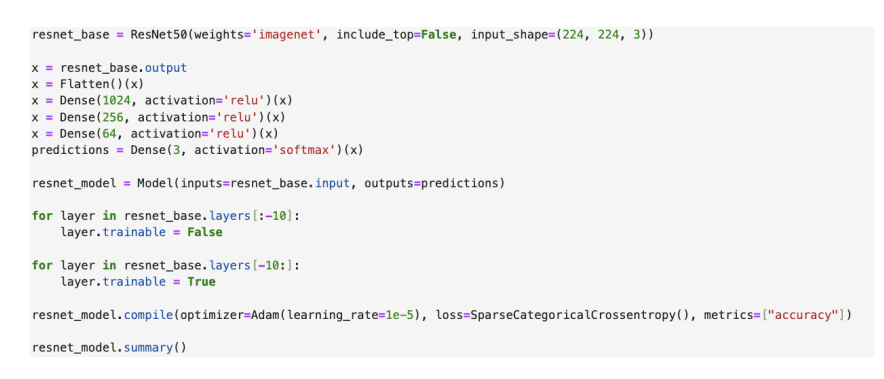

Figure 19: ResNet50 Architecture

The model trained by using the code in Figure

start\_time\_resnet = time.time()
training\_history\_resnet = resnet\_model.fit(X\_train, y\_train, validation\_data=(X\_test, y\_test), epochs=10, class\_weight=class\_weight\_dict)
train\_time\_resnet = time.time() - start\_time\_resnet

Figure 20: ResNet50 Training

The ResNet50 model is evaluated as shown in Figure 21.

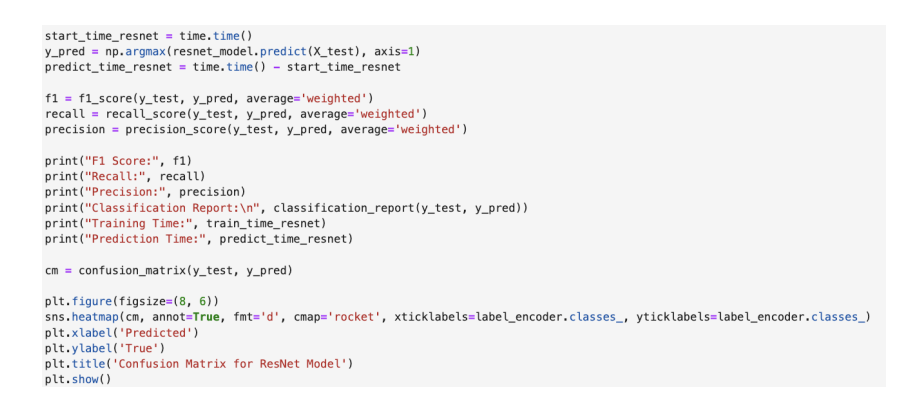

Figure 21: ResNet50 Evaluation

The architecture of the VGG16 model, the second model used for this task, is created as shown in Figure 22.

| <pre>vgg_base = VGG16(weights='imagenet', include_top=False, input_shape=(224, 224, 3))</pre>                                |
|----------------------------------------------------------------------------------------------------|
| x = vgg_base.output                                                                                                    |
| x = Flatten()(x)                                                                                                    |
| <pre>x = Dense(1024, activation='relu')(x)</pre>                                                                             |
| x = Dense(256, activation='relu')(x)                                                                                         |
| <pre>x = Dense(64, activation='relu')(x)</pre>                                                                               |
| <pre>predictions = Dense(3, activation='softmax')(x)</pre>                                                                   |
|                                                                                                    |
| <pre>vgg_model = Model(inputs=vgg_base.input, outputs=predictions)</pre>                                                     |
|                                                                                                    |
| for layer in vgg_base.layers[:-10]:                                                                                          |
| layer.trainable = False                                                                                                    |
|                                                                                                    |
| for layer in vgg_base.layers[-10:]:                                                                                          |
| layer.trainable = True                                                                                                    |
|                                                                                                    |
| <pre>vgg_model.compile(optimizer=Adam(learning_rate=1e-5), loss=SparseCategoricalCrossentropy(), metrics=["accuracy"])</pre> |
|                                                                                                    |
| vgg_model.summary()                                                                                                    |
|                                                                                                    |

Figure 22: VGG16 Architecture

The training of the model is as shown in Figure 23.

start\_time\_vgg = time.time()
training\_history\_vgg = vgg\_model.fit(X\_train, y\_train, validation\_data=(X\_test, y\_test), epochs=10, class\_weight=class\_weight\_dict)
train\_time\_vgg = time.time() - start\_time\_vgg

#### Figure 23: VGG16 Training

Figure 24 represents the evaluation of the model.

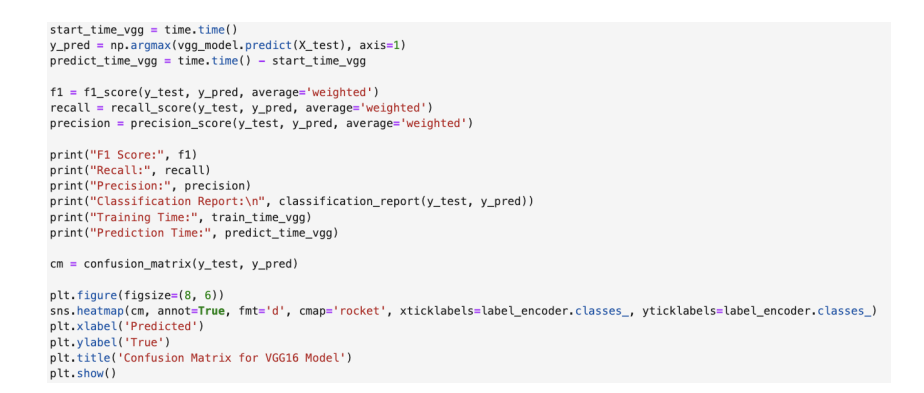

Figure 24: VGG16 Evaluation

The latest model applied for feature extraction, EfficientNet, is created as in Figure 25.

| <pre>efficientnet_base = EfficientNetB0(weights='imagenet', include_top=False, input_shape=(224, 224, 3))</pre>            |
|----------------------------------------------------------------------------------------------------|
| x = efficientnet_base.output                                                                                               |
| x = Flatten()(x)                                                                                                    |
| <pre>x = Dense(1024, activation='relu')(x)</pre>                                                                           |
| <pre>x = Dense(256, activation='relu')(x)</pre>                                                                            |
| <pre>x = Dense(64, activation='relu')(x)</pre>                                                                             |
| <pre>predictions = Dense(3, activation='softmax')(x)</pre>                                                                 |
| efficientnet_model = Model(inputs=efficientnet_base.input, outputs=predictions)                                            |
| <pre>for layer in efficientnet_base.layers[:-10]:     layer.trainable = False</pre>                                        |
| <pre>for layer in efficientnet_base.layers[-10:]:     layer.trainable = True</pre>                                         |
| efficientnet_model.compile(optimizer=Adam(learning_rate=1e-5), loss=SparseCategoricalCrossentropy(), metrics=["accuracy"]) |
| efficientnet_model.summary()                                                                                               |

Figure 25: EfficientNet Architecture

Figure 26 shows the code for training the model.

start\_time\_effnet = time.time()
training\_history\_efficientnet = efficientnet\_model.fit(X\_train, y\_train, validation\_data=(X\_test, y\_test), epochs=10, class\_weight=class\_weight
train\_time\_effnet = time.time() - start\_time\_effnet

Figure 26: EfficientNet Training

Finally, the model performance was evaluated as shown in Figure 27.

| <pre>start_time_effnet = time.time() y_pred = ny.argmax(efficientnet_model.predict(X_test), axis=1) predict_time_effnet = time.time() - start_time_effnet</pre>                                                                                                    |
|----------------------------------------------------------------------------------------------------|
| <pre>f1 = f1_score(y_test, y_pred, average='weighted') recall = recall_score(y_test, y_pred, average='weighted') precision = precision_score(y_test, y_pred, average='weighted')</pre>                                                                                       |
| <pre>print("F1 Score:", f1) print("Recall:", recall) print("Precision:", precision) print("Classification Report:\n", classification_report(y_test, y_pred)) print("Training Time:", train_time_effnet) print("Prediction Time:", predict_time_effnet)</pre>                 |
| <pre>cm = confusion_matrix(y_test, y_pred)</pre>                                                                                                    |
| <pre>plt.figure(figsize=(8, 6)) sns.heatmap(cm, annot=True, fmt='d', cmap='rocket', xticklabels=label_encoder.classes_, yticklabels=label_encoder.classes_) plt.xlabel('Predicted') plt.ylabel('True') plt.title('Confusion Matrix for EfficientNet Model') plt.shaw()</pre> |

Figure 27: EfficientNet Evaluation

The performance measurements of all models and their comparison with each other are represented in the code block in Figure 28.

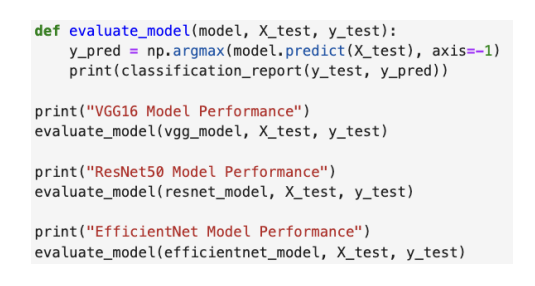

Figure 28: Models' Performances

The relationship between the epoch and the accuracy-loss change of the models was examined with the code block in Figure 29.

| tra} | <pre>ining_histories = {     'VGG16': training_history_vgg,     'ResNet50': training_history_resnet,     'EfficientNetB0': training_history_efficientnet</pre>                                                                                                    |
|------|----------------------------------------------------------------------------------------------------|
| def  | <pre>plot_training_history(histories, metric='accuracy'):     plt.figure(figsize=(12, 8)) for model, history in histories.items():         plt.plot(history.history[metric], label=f'{model} Training {metric.capitalize()}')         plt.plot(history.history[f'val_{metric}'], label=f'{model} Validation {metric.capitalize()}')     plt.title(f'Model {metric.capitalize()}')     plt.xlabel('Epoch')     plt.ylabel(metric.capitalize())     plt.lile(f')     plt.gend()     plt.grid(True)     plt.show()</pre> |
| plo  | t_training_history(training_histories, metric='accuracy')                                                                                                    |

Figure 29: Models' Accuracy and Loss By Epochs

Due to its best performance, the VGG16 model was saved as shown in Figure 30 to extract the features of the images in the following stages of the project.

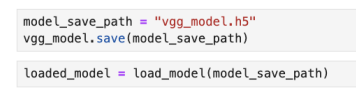

Figure 30: Model Save and Load

After examining the models, it was seen that the ResNet50 and VGG16 models showed high accuracy performance. Therefore, the decision-making processes of these models were analysed using the Grad-CAM approach. For this purpose, functions are defined first (Figure 31).

| def | <pre>get_img_array(img_path, size):<br/>img = image.load_img(img_path, target_size=size)<br/>array = image.img_to_array(img)<br/>array = np.expand_dims(array, axis=0)<br/>return array</pre>                                                                   |
|-----|----------------------------------------------------------------------------------------------------|
| def | <pre>make_gradcam_heatmap(img_array, model, last_conv_layer_name, pred_index=None): grad_model = keras.models.Model(     model.inputs, [model.get_layer(last_conv_layer_name).output, model.output] )</pre>                                                     |
|     | <pre>with tf.GradientTape() as tape:<br/>last_conv_layer_output, preds = grad_model(img_array)<br/>if pred_index is None:<br/>pred_index = tf.argmax(preds[0])<br/>class_channel = preds[:, pred_index]</pre>                                                   |
|     | <pre>grads = tape.gradient(class_channel, last_conv_layer_output) pooled_grads = tf.reduce_mean(grads, axis=(0, 1, 2))</pre>                                                                                                    |
|     | <pre>last_conv_layer_output = last_conv_layer_output[0]<br/>heatmap = last_conv_layer_output @ pooled_grads[, tf.newaxis]<br/>heatmap = tf.squeeze(heatmap)<br/>heatmap = tf.maxinum(heatmap, 0) / tf.math.reduce_max(heatmap)<br/>return heatmap.numpy()</pre> |
|     |                                                                                                    |

Figure 31: Grad-CAM Functions Defined

Then, as in Figure 32, an image was randomly selected from the dataset to be examined with the Grad-CAM.

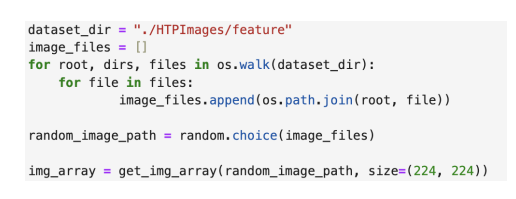

Figure 32: Image Selection for Grad-CAM

First, the code block in Figure 33 was applied to analyse the features that the Res-Net50 model pays attention to when making decisions.

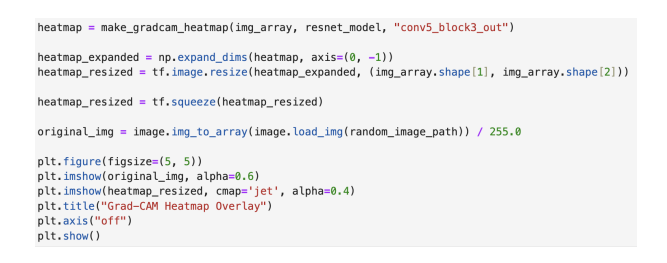

Figure 33: ResNet50 Grad-CAM

Finally, the VGG16 model was examined through Grad-CAM (Figure 34).

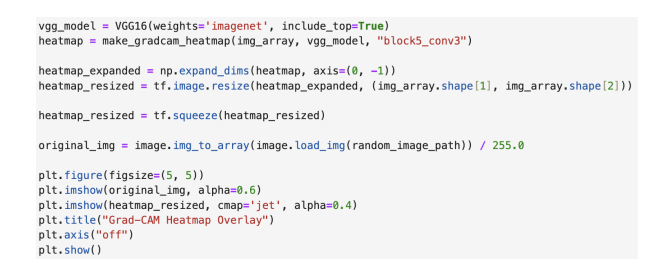

Figure 34: VGG16 Grad-CAM

### 6.2 Psychological Detection Models

Following the Feature Extraction experiments, the final stage of the project started, which is Psychological Detection. In order to make psychological detection easier, the psychological scores found in the data-frame were first examined. After the boundaries and average values of these scores were carefully examined with the code in Figure 35, the thresholds found.

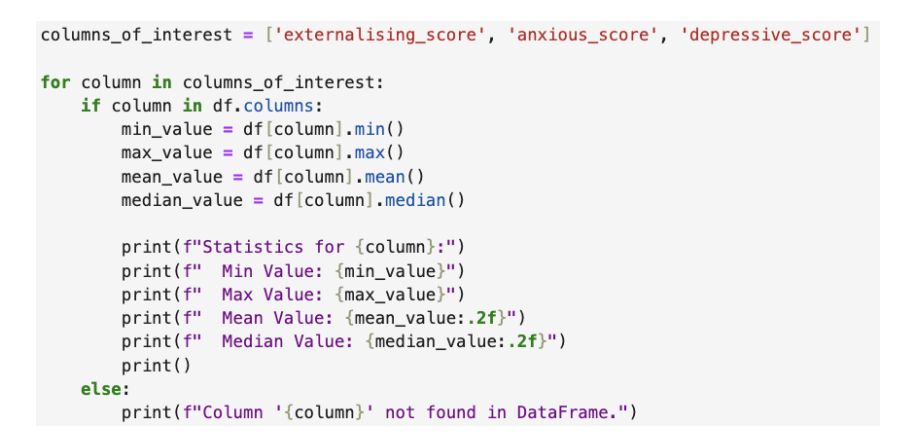

Figure 35: Analysing the Scores

Then, the numerical scores in the data-frame were converted into categorical scores (Figure 36).

In the next step, the dataset that will be used in the experiment to detect psychological disorders such as depression and anxiety, has been reconstructed in light of the changes in the data-frame. First, sub-folders were created in the dataset as in Figure 37.

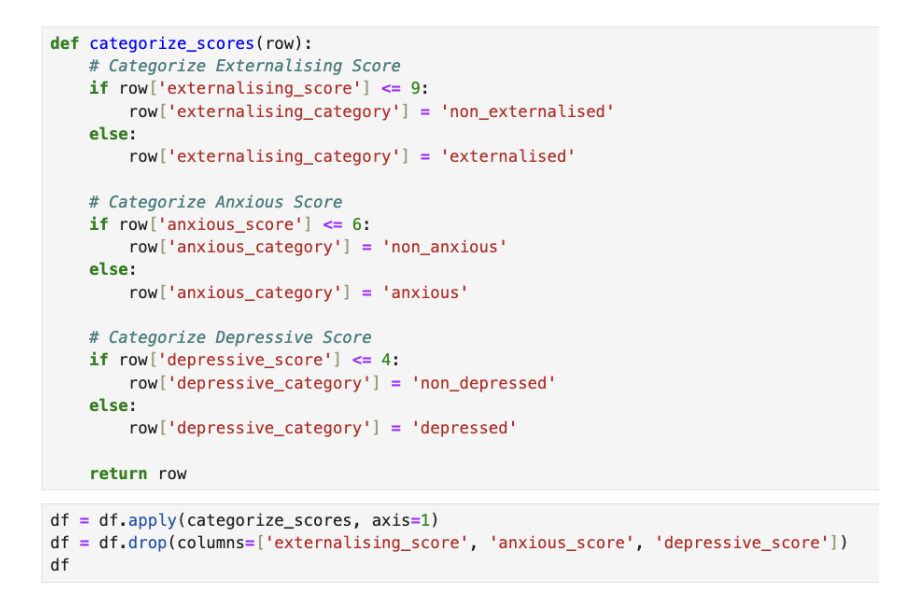

Figure 36: Updating Data-frame By Using The Thresholds Determined

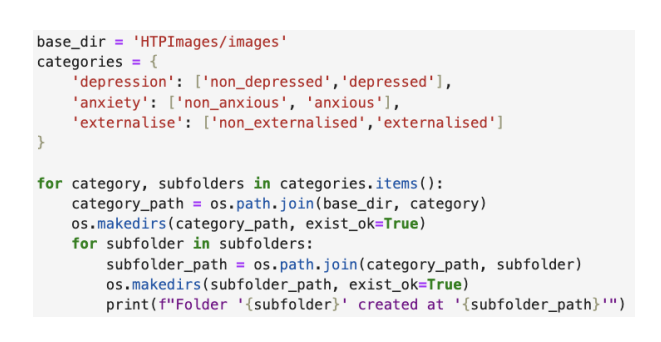

Figure 37: Sub-folder Creation

After that, the images were moved to the created sub-folders according to the psychological characteristics they contained (Figure 38).

In the psychological detection task, depression detection experiments were first conducted. The VGG16 model, which was saved because of its performance in Feature Extraction experiments, was used to extract the characteristics of the "Depression" data (Figure 39).

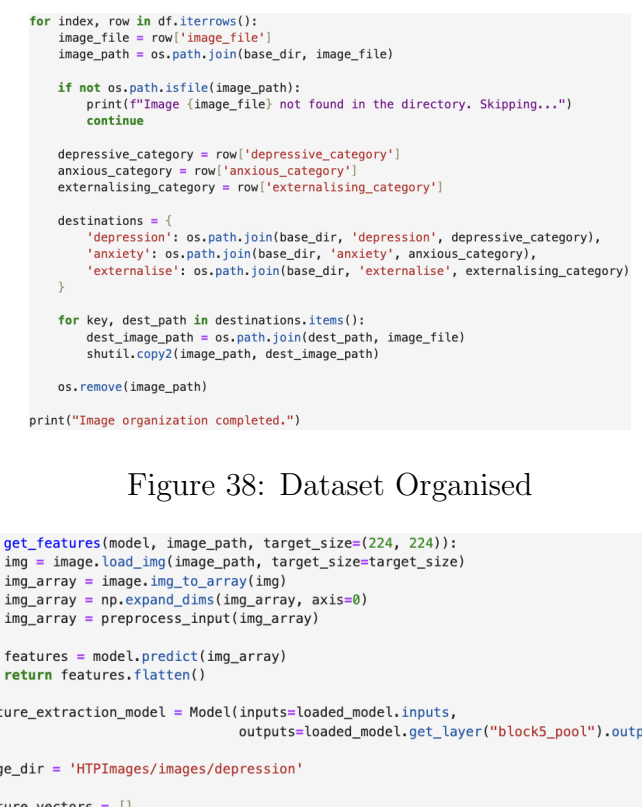

| <pre>def get_features(model, image_path, target_size=(224, 224)):<br/>img = image.load_img(image_path, target_size=target_size)<br/>img_array = image.img_to_array(img)<br/>img_array = np.expand_dims(img_array, axis=0)<br/>img_array = preprocess_input(img_array)</pre>                                                                               |
|----------------------------------------------------------------------------------------------------|
| <pre>features = model.predict(img_array) return features.flatten()</pre>                                                                                                    |
| <pre>feature_extraction_model = Model(inputs=loaded_model.inputs,</pre>                                                                                                    |
| <pre>image_dir = 'HTPImages/images/depression'</pre>                                                                                                    |
| <pre>feature_vectors = [] image_files = [] labels = []</pre>                                                                                                    |
| <pre>for root, dirs, files in os.walk(image_dir):     for file in files:         if file.lower().endswith(('.png', '.jpg', '.jpeg')):             image_path = os.path.join(root, file)             features = get_features(feature_extraction_model, image_path)             feature_vectors.append(features)             image_files.append(file)</pre> |
| <pre>if 'non_depressed' in root:     labels.append('non_depressed') else:     labels.append('depressed')</pre>                                                                                                    |

Figure 39: Feature Extraction for Depression

Then, the results obtained as shown were stored in a special data-frame created for easier use as can be seen in Figure 40.

features\_ditt = {image\_file: feature for image\_file, feature in zip(image\_files, feature\_vectors)}
depression\_dff = df[['image\_file', 'depressive\_category']].copy()
depression\_dff('features') = depression\_dff'image\_file'.map(features\_dict)
depression\_df

Figure 40: Depression Data-frame Creation

Due to the unbalanced distribution of the data, the Class Weights approach was applied as shown in Figure 41.

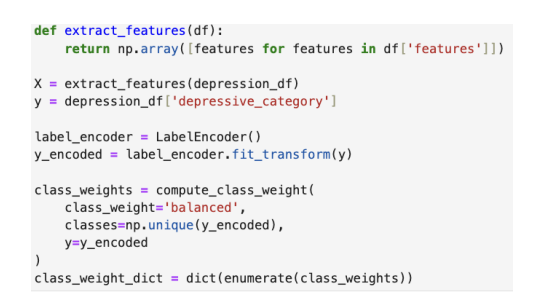

Figure 41: Depression Dataset Imbalance Handled by Class Weights

Using the common machine learning function shown in Figure 42, multiple models were trained with HTP image features. Their performance was then assessed by testing.

| def | ml_models(model, X, y, class_weight=None):<br>X_train, X_test, y_train, y_test = train_test_split(X, y, test_size=0.2, random_state=42)                                                                                                    |
|-----|----------------------------------------------------------------------------------------------------|
|     | <pre>start_time = time.time() model.fit(X_train, y_train) train_time = time.time() - start_time</pre>                                                                                                    |
|     | <pre>start_time = time.time() y_pred = model.predict(X_test) predict_time = time.time() - start_time</pre>                                                                                                    |
|     | <pre>accuracy = accuracy_score(y_test, y_pred) print("Accuracy:", accuracy)</pre>                                                                                                    |
|     | <pre>report = classification_report(y_test, y_pred, target_names=label_encoder.classes_) print("Classification Report:\n", report)</pre>                                                                                                    |
|     | <pre>print(f"Training Time: {train_time:.4f} seconds") print(f"Prediction Time: {predict_time:.4f} seconds")</pre>                                                                                                    |
|     | <pre>cm = confusion_matrix(y_test, y_pred) plt.figure(figsize=(8, 6)) sns.heatmap(cm, annot=True, fmt='d', cmap='Blues', xticklabels=label_encoder.classes_, yticklabels=label_encoder.classes_) plt.xlabel('Predicted') plt.ylabel('True') absolute('Confusion Metric))</pre> |
|     | ptt.show()                                                                                                    |

Figure 42: Common Depression Detection Function

The machine learning approaches proposed to be used in the project report are implemented as in Figure 43 using the common function.

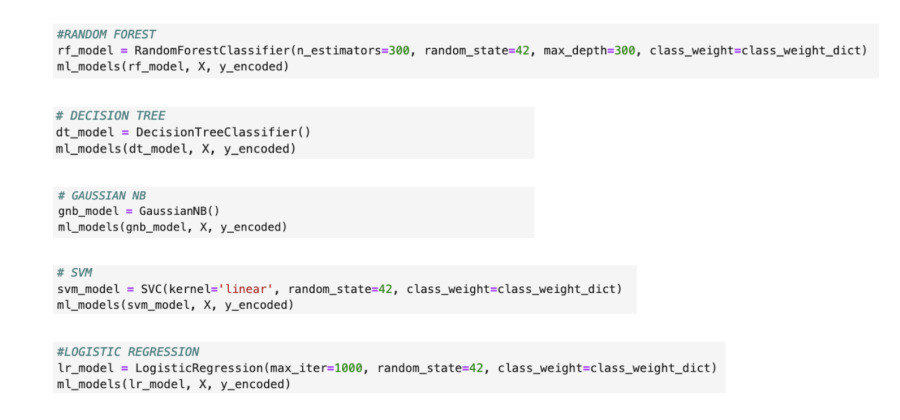

Figure 43: Model Training and Evaluation By Common Function

Another psychological aspect explored in the model's performance detection is anxiety. First, as in the depression detection experiment, the features of the images in the anxiety-specific dataset are extracted using the saved model (Figure 44).

| <pre>feature_extraction_model = Model(inputs=loaded_model.inputs,</pre>                                                                                                    |
|----------------------------------------------------------------------------------------------------|
|                                                                                                    |
| <pre>image_dir = 'HTPImages/images/anxiety'</pre>                                                                                                    |
| <pre>feature_vectors = [] image_files = [] labels = []</pre>                                                                                                    |
| <pre>for root, dirs, files in os.walk(image_dir):     for file in files:         if file.lower().endswith(('.png', '.jpg', '.jpeg')):             image_path = os.path.join(root, file)             features = get_features(feature_extraction_model, image_path)             feature_vectors.append(features)             image_files.append(file)</pre> |
| <pre>if 'non_anxious' in root:     labels.append('non_anxious') else:     labels.append('anxious')</pre>                                                                                                    |

Figure 44: Feature Extraction for Anxiety

Following this step, the extracted features are stored in a specially created data-frame, as in Figure 45.

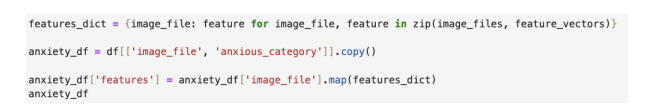

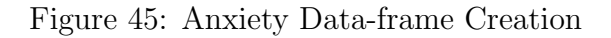

Figure 46 shows the Class Weights approach applied in order to prevent errors that imbalance in the dataset may cause in the decision process of the models.

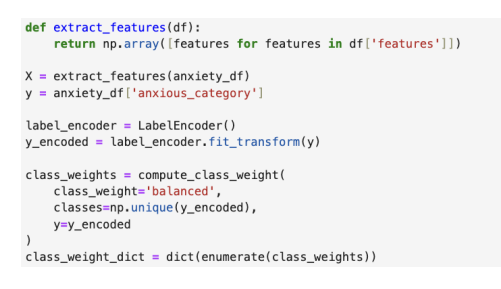

Figure 46: Anxiety Dataset Imbalance Handled by Class Weights

Using a common machine learning function, the models are trained, tested, and performance information is provided for accurate analysis (Figure 47).

| lef | ml_models(model, X, y, class_weight=None):<br>X_train, X_test, y_train, y_test = train_test_split(X, y, test_size=0.2, random_state=42)                                                                                                    |
|-----|----------------------------------------------------------------------------------------------------|
|     | <pre>start_time = time.time() model.fit(X_train, y_train) train_time = time.time() - start_time</pre>                                                                                                    |
|     | <pre>start_time = time.time() y_pred = model.predict(X_test) predict_time = time.time() - start_time</pre>                                                                                                    |
|     | <pre>accuracy = accuracy_score(y_test, y_pred) print("Accuracy:", accuracy)</pre>                                                                                                    |
|     | report = classification_report(y_test, y_pred, target_names=label_encoder.classes_)<br>print("Classification Report:\n", report)                                                                                                    |
|     | <pre>print(f"Training Time: {train_time:.4f} seconds") print(f"Prediction Time: {predict_time:.4f} seconds")</pre>                                                                                                    |
|     | <pre>cm = confusion_matrix(y_test, y_pred) plt.figure(figsize=(8, 6)) sns.heatmap[cm, annot=True, fmt='d', cmap='flare', xticklabels=label_encoder.classes_, yticklabels=label_encoder.classes_) plt.xlabel('Predicted') plt.ylabel('True') plt.title('Confusion Matrix')</pre> |
|     | plt.show()                                                                                                    |

Figure 47: Common Anxiety Detection Function

Finally, the effectiveness of various machine learning models in detecting anxiety by HTP images with the defined function was examined as can be seen in Figure 48.

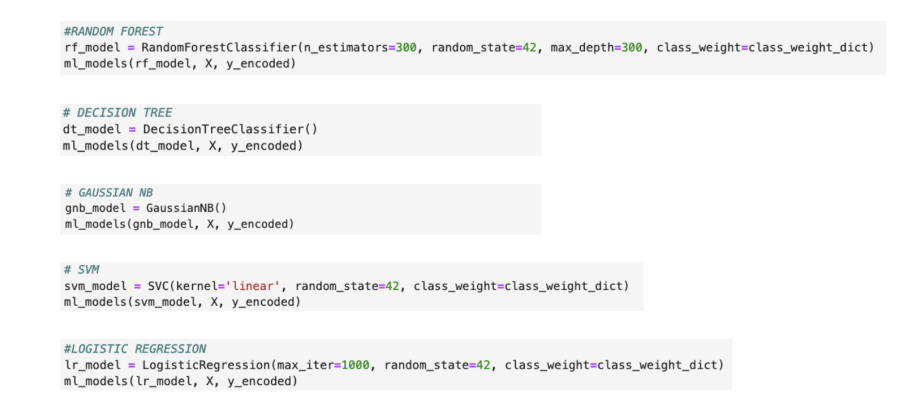

Figure 48: Model Training and Evaluation By Common Function